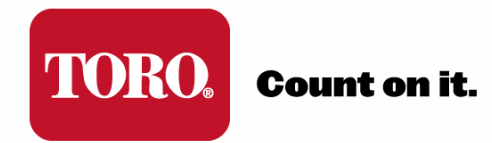

# TORO<sup>®</sup> SENTINEL<sup>®</sup> APPLICATION NOTE

## **AN02: TORO Precision-ET**<sup>™</sup>

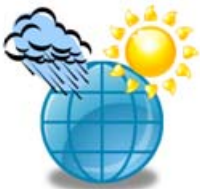

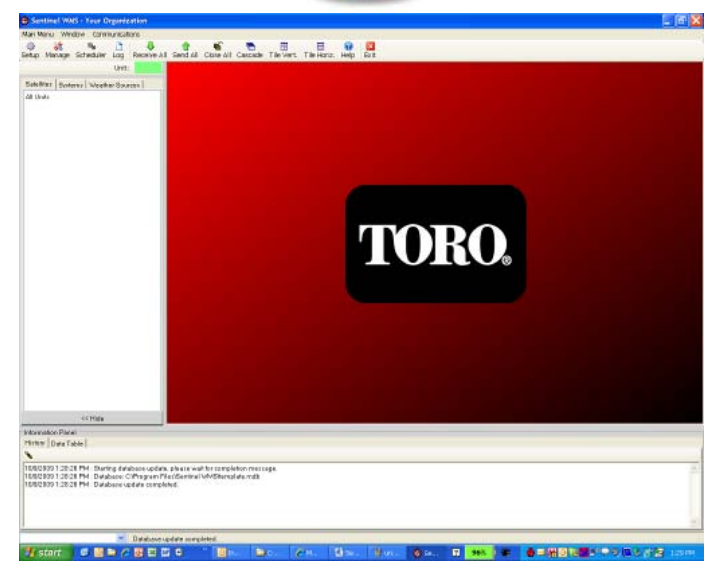

Version: 1-18-2011

### TORO® PRECISION-ETTM

#### Toro Precision-ET Overview

Toro Precision-ET is a Web-based ET source for Sentinel. It provides ET data similar to a weather station based on a user input Latitude and Longitude location. This Web-based system has resolution down to the square kilometer for the continental United States, Hawaii, and a portion of Southern Canada and Northern Mexico.

Toro Precision-ET service is provided as part of the two years of Toro NSN<sup>®</sup> Support that comes with the purchase of a Sentinel Central package. In order to enable Toro Precision-ET within Sentinel as a weather source, the user will need to enter an "Activation Keycode" and a Precision-ET User ID provided by Toro NSN<sup>®</sup>.

Once setup, the Sentinel Central Computer (at a daily time provided by the user) will request from the Precision-ET servers the previous 24-hours of ET. This data is provided to the previous top of the hour.

#### **Precision-ET Activation**

- 1. Verify that Sentinel WMS is properly installed on your computer.
- 2. Double Click on the Sentinel WMS Icon (identified as a Red Clock) on your desktop to **open the Sentinel WMS interface**.

**Note:** Be patient, Sentinel opens slowly. If you double again, you will open a second application – check your taskbar to insure only one Sentinel application (red clock icon) is running.

- 3. Left Click on **SETUP** in the left hand side of the upper tool bar.
- 4. In the Software Setup Window that opens, click on the Features Tab.

| Sen                                       | inel WMS full version features & activation key             |  |  |  |
|-------------------------------------------|-------------------------------------------------------------|--|--|--|
|                                           | 🗗 Scheduler / Optimizer                                     |  |  |  |
| ~                                         | 🚰 Weather Sources                                           |  |  |  |
|                                           | 📲 System (group) Operations Full features activation key:   |  |  |  |
| ~                                         | Watcher (unattended) Operations                             |  |  |  |
| •                                         | Notifications (email)                                       |  |  |  |
|                                           | 🗗 Logging                                                   |  |  |  |
| •                                         | Mapping Select All                                          |  |  |  |
|                                           | Profiles (backup / multi-site management)                   |  |  |  |
| ~                                         | All communication options (vs. serial only)                 |  |  |  |
| Optional features & activation keys entry |                                                             |  |  |  |
|                                           | 1. Include Turf Guard (moisture sensing) 69-C8-BD-E2        |  |  |  |
|                                           | 2. Allow setting station types above station 96 88-BA-C4-12 |  |  |  |
|                                           | □ 3. Toro®Precision-ET™ (stations also require unlock keys) |  |  |  |
|                                           | Toro Precision-ET user ID                                   |  |  |  |
| •                                         | 4. CIMIS                                                    |  |  |  |
|                                           |                                                             |  |  |  |

In the Features Tab, you will see that Activation Keys are broken into two groups: 1) Sentinel WMS Full Features, and 2) Optional Features. The Full Features enables all standard Sentinel WMS Functionality. Optional Features are advanced or "for fee" features including:

- Turf Guard<sup>®</sup>: For systems utilizing Turf Guard Soil Monitoring.
- Stations Above 96: For systems utilizing station types other than Two-Wire for controller station counts greater than 96 (e.g. MapTo or Wireless Output Board). These systems require radio communication considerations and should not be set up without first consulting Toro.
- **Toro Precision-ET™:** Web-based ET-data based on latitude/longitude position for customers in the continental U.S., Hawaii, and lower Canada. Resolution to 1 sq. km. Two years of service provided in conjunction with Toro NSN<sup>®</sup> Support with Sentinel purchase
- **CIMIS**: A California-only Web-based Et Source (Government Run No Fee).

Continuing Steps:

5. Click on Toro Precision-ET under Optional Features:

| <b>~</b> | 3. Toro®Precision-ET™ (stations) | s also require unlock keys) |  |  |
|----------|----------------------------------|-----------------------------|--|--|
|          | Toro Precision-ET user ID        |                             |  |  |

6. Click on the Request Selected Activation Keys Button to the Right

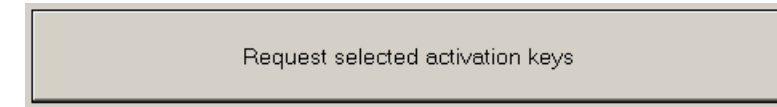

7. This Generates a message in the window under the button and also copies this message into your computers clipboard for pasting in an e-mail message:

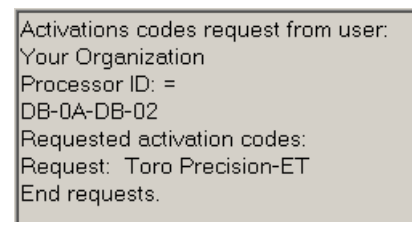

- 8. Contact Toro NSN<sup>®</sup> Support at 1-800-ASK-TORO (275-8676). Please have your customer name provided to Toro by your Distributor when your Sentinel Central package was purchased, as well as your computer-specific processor ID from the message to receive your Activation Codes. In the message above, this ID is "C3-12-7C-3C." This code is unique to every computer and is tied to your Activation Keys.
- 9. Toro NSN will provide you your unique Activation Key(s) for Precision-ET. The User ID will be prvided as part of weather station setup.
- 10. Enter the provided Activation Key in the appropriate slot on the Features Tab.
- 11. Click Save

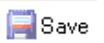

12. If correct, your Activation Key slots should turn green, indicating unlocked features.

| <b>v</b> | 🚰 3. | Toro®Precision-ET™ (stations also require unlock keys) | 56-E6-23-1B |  |
|----------|------|--------------------------------------------------------|-------------|--|
|----------|------|--------------------------------------------------------|-------------|--|

*Important:* It is recommended that you stay on the line with Toro NSN for weather station setup process. Toro NSN can help provide the Latitude and Longitude for any address you provide.

#### Precision-ET Weather Station Setup

- 1. Select Main Menu in Upper Left of Sentinel Main Screen
- 2. Select Create New Weather Station

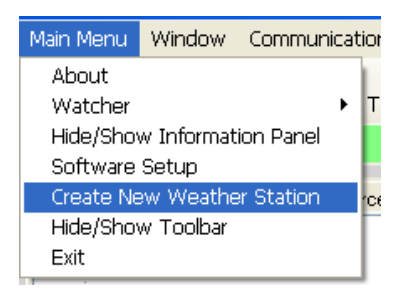

- 3. Enter Name for New Weather Station
- 4. Click Setup Station button

| Cre | ate New We                                                                                                    | eather Source           | × |  |
|-----|----------------------------------------------------------------------------------------------------|-------------------------|---|--|
|     | Add New Weather Source<br>Type the name of the station you wish to add in the box below.<br>Select Setup Station to create the station. |                         |   |  |
|     |                                                                                                    | Precision-ET Station #1 |   |  |
|     |                                                                                                    | Setup Station           |   |  |

- 5. Select Station Type Tab
- 6. Choose Toro Precision-ET Weather Station Model
- 7. Set Units (English)
- 8. Enter Latitude & Longitude of desired Weather Station Location. Toro NSN can provide.

| Create Station - Precision-ET Statior                                                                              | #1                          |                                                     | _ 🗆 🗙 |  |
|----------------------------------------------------------------------------------------------------|-----------------------------|-----------------------------------------------------|-------|--|
| 😢 Delete 🗐 Save 🕨 Weather Monitors 🔟 Close                                                                         |                             |                                                     |       |  |
| ET & Rain Pollina Communication Settinas Station Type Notifications Weather Monitor Settinas Scheduler / Optimizer |                             |                                                     |       |  |
| Station Type                                                                                                    |                             |                                                     |       |  |
| O Davis GroWeather Rev E                                                                                           | 🔿 Davis Vantage Pro 2 Plus  | ○ CIMIS                                             |       |  |
| Irrisoft Weather Reach                                                                                             | ○ Campbell Scientific ET106 | Field Unit Data Retrieval                           |       |  |
| ○ Turf Weather                                                                                                    | C T.Weather 107             |                                                     |       |  |
| ● *Toro® Precision-ET™                                                                                             |                             |                                                     |       |  |
| * = Station activation key required (k                                                                             | eyed to coordinates below): |                                                     |       |  |
| Units                                                                                                    | Activation Key              |                                                     |       |  |
| O English O Metric                                                                                                 |                             | Generate key request                                |       |  |
| -Location                                                                                                    |                             |                                                     |       |  |
| Zipcode                                                                                                    |                             | Latitude                                            |       |  |
| Identifier                                                                                                    |                             | Longitude                                           |       |  |
|                                                                                                    | Enter coordinates in (      | decimal format ex. (lat=39.000000, lon=-104.000000) |       |  |
|                                                                                                    |                             |                                                     |       |  |

9. Click Generate Key request button

Generate key request

 This Generates a message in a popup window button and also copies this message into your computers clipboard for pasting in an e-mail message: "Activation key requested for station 64-6A-28-12 at coordinates 33.9516816, -117.4458803"

| Sentinel WMS activation code request |                                                                                                    |  |  |  |
|--------------------------------------|----------------------------------------------------------------------------------------------------|--|--|--|
| (į)                                  | A feature request was generated and pasted into the clipboard.<br>Paste the request into an email and send it to the individual that provided you the password to this beta software re<br>Activation key requested for station 64-6A-28-12 at coordinates 33.9516816, -117.4458803 . |  |  |  |
|                                      | OK                                                                                                    |  |  |  |

- 14. Provide NSN with the unique Station ID (64-6A-28-12 in above example).
- 15. Toro NSN Support will provide you your Activation Key / User ID tied to your station and Precision-ET Subscription.
- 16. Enter Activation Key and click Save.
- 17. Select ET & Rain Polling tab
- 18. Check (select) Enable Polling
- 19. Set Polling Time (before first irrigation start)
- 20. Check (select) to Obtain Rain & Obtain ET in Weather data to retrieve
- 21. Select Target System (previously setup)
- 22. Check (select) to Recalculate Runtimes of ET based Programs
- 23. Click Save to save changes

| Create Station - Precision-ET Station #1                                                                                                    | _ 🗆 🗙 |
|----------------------------------------------------------------------------------------------------|-------|
| 😒 Delete 📕 Save 🕨 Weather Monitors 🛛 Close                                                                                                    |       |
| ET & Rain Polling Communication Settinos Station Tvoe Notifications Weather Monitor Settinos Scheduler / Optimizer                                                                                                    |       |
|                                                                                                    |       |
| l arget System                                                                                                    |       |
| I Toro Riverside                                                                                                    |       |
| After polling, recalculate runtimes of ET based programs in database to match<br>next day's values in the Sentinel satellite.<br>After polling, run Scheduler / Optimizer.<br>After completing Scheduler / Optimizer send changed programs |       |

24. You have completed Toro Precision-ET Setup. Close Station Properties

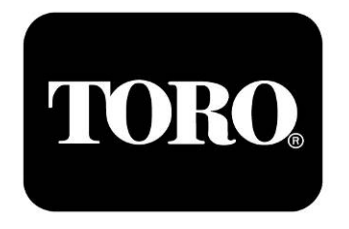